## Inscription portail famille dispositifs périscolaires 2023/2024

## 1 - Une fois identifié cliquer ici

KIOSQUE FAMILLE · LE PORTAIL DES SERVICES PETITE ENFANCE, SCOLAIRE ET SPORT PASSION DE LA VILLE D'EYBENS

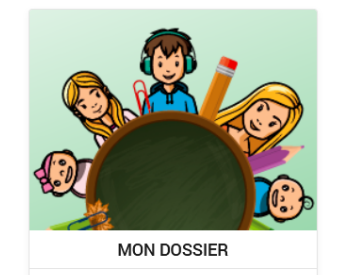

- <u>Consulter mon dossier et mes</u> <u>démarches</u>
   <u>Consulter mes coordonnées</u>
- <u>Accéder à mes documents</u> <u>dématerialisés</u>

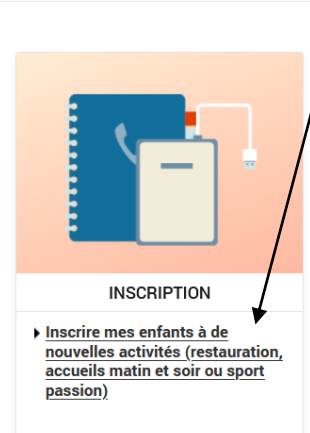

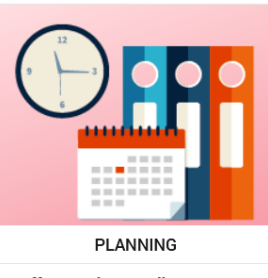

 Effectuer de nouvelles réservations à la restauration, la garderie du matin et soir, etc.

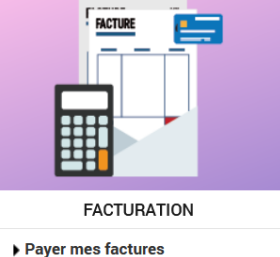

<u>Consulter l'historique de mon</u>
 <u>compte</u>

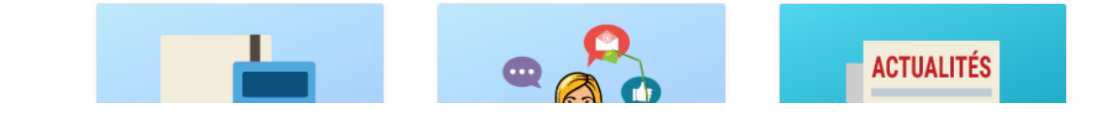

2 – Sélectionner l'enfant, puis valider

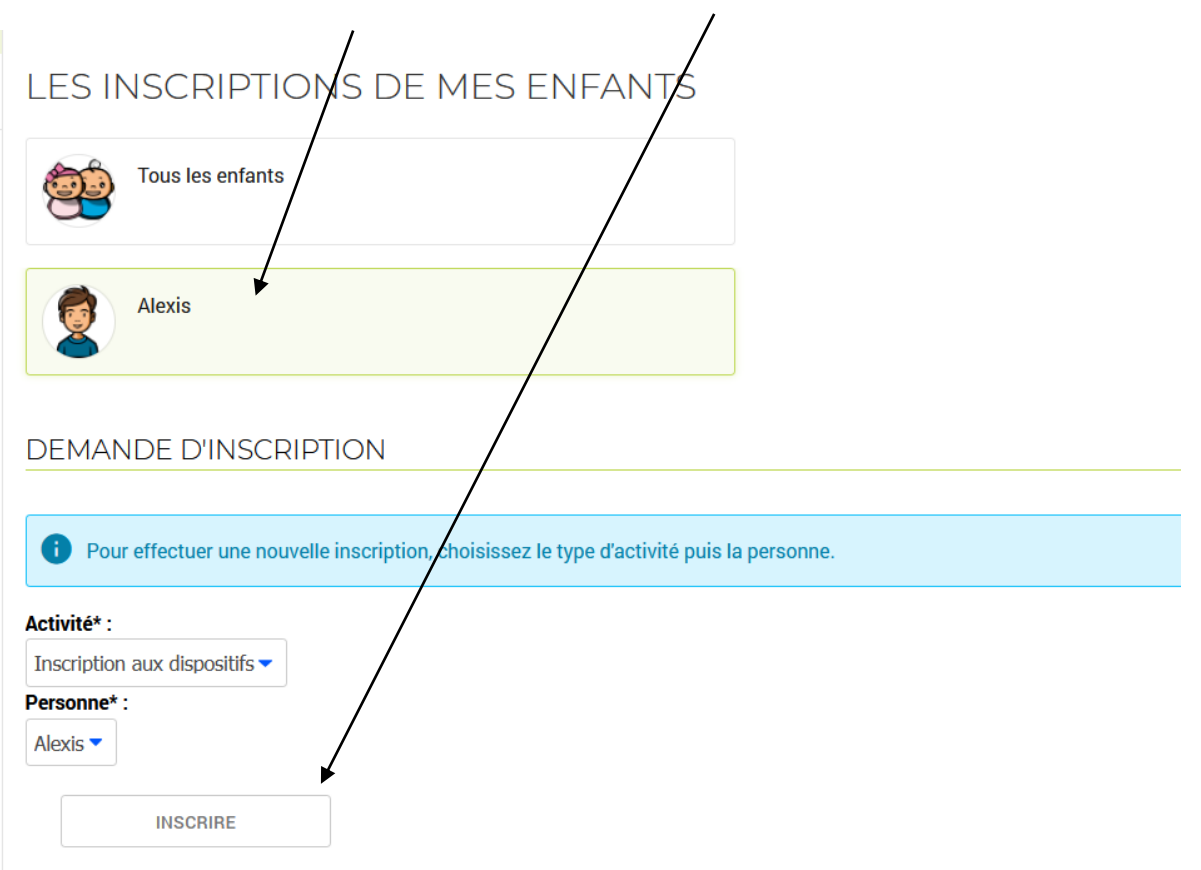

## 3 – Télécharger les formulaires à compléter ici

|                                                                                        | $\sim$                           |                                                      |
|----------------------------------------------------------------------------------------|----------------------------------|------------------------------------------------------|
| Tous les enfants                                                                       |                                  |                                                      |
|                                                                                        |                                  | Formulaires     Inscriptions                         |
| Alexis                                                                                 |                                  | 2023/2024                                            |
|                                                                                        |                                  | Service éducation<br>Téléchargez ici les formulaires |
| DEMANDE D'INSCRIPTION                                                                  |                                  | à compléter<br>Fiche Sanitaire<br>Modalité et pièces |
| Pour effectuer une nouvelle inscription, choisissez le ty                              | ype d'activité puis la personne. | justificatives<br>Sport Passion                      |
| Activité* :                                                                            |                                  | Règlement intérieur                                  |
| Inscription aux dispositifs 🕶                                                          |                                  | PLANNING Sport Passion                               |
| Personne* :                                                                            |                                  |                                                      |
| Alexis                                                                                 |                                  |                                                      |
| INSCRIBE                                                                               |                                  |                                                      |
|                                                                                        | /                                |                                                      |
|                                                                                        |                                  |                                                      |
|                                                                                        | tinscrint                        | ion/demande                                          |
|                                                                                        | Inst. Inst.                      | onaemanae                                            |
|                                                                                        |                                  |                                                      |
|                                                                                        |                                  |                                                      |
| Ainsi que la fiche sanitair                                                            | e et les modalités (             | pièces                                               |
| instificatives) isi                                                                    | (                                |                                                      |
| justificatives) ici                                                                    |                                  |                                                      |
|                                                                                        |                                  |                                                      |
|                                                                                        |                                  |                                                      |
|                                                                                        |                                  |                                                      |
| SAISIE D'UNE DEMANDE D'INSCRIPTION                                                     |                                  | 4 - Joignez les                                      |
| Les champs obligatoires sont precedes d'un asterisque (*).                             |                                  |                                                      |
|                                                                                        |                                  | pieces                                               |
|                                                                                        |                                  | justificatives ici                                   |
| Activité* :                                                                            |                                  |                                                      |
| RESTAURATION SCOLAIRE 2023/2024 du 04/09/2023 au 06/07/202                             |                                  |                                                      |
| Date d'entrée souhaitée* :                                                             |                                  |                                                      |
| 4 ▼ Septembre ▼ 2023 ▼ 🛅                                                               |                                  |                                                      |
| Attestation CAE / MSA ou Avis d'imposition N - 1 :                                     | ////                             |                                                      |
| Parcourir Aucun fichier sélectionné.                                                   |                                  |                                                      |
|                                                                                        |                                  |                                                      |
| Attestation d'assurance extra-scolaire 23/24 :<br>Parcourir Aucun fichier sélectionné. |                                  | 5 – Valider ici                                      |
|                                                                                        |                                  |                                                      |
| Carnet de santé :<br>Parcourir Aucun fichier sélectionné.                              |                                  |                                                      |
| Dessiar complet :                                                                      |                                  |                                                      |
| Parcourir Aucun fichier sélectionné.                                                   |                                  |                                                      |
|                                                                                        |                                  |                                                      |
| Fiche sanitaire de liaison : Parcourir Aucun fichier sélectionné.                      |                                  |                                                      |
| Justificatif de domicile de moins de 3 mois (loyer, EDF,) :                            |                                  |                                                      |
| Parcourir Aucun tichier sélectionné.                                                   |                                  |                                                      |
| Montant                                                                                |                                  |                                                      |
| RESTAURATION SCOLAIRE 2023/2024                                                        | 8.90€                            |                                                      |
|                                                                                        | 0.500                            |                                                      |
|                                                                                        | R                                |                                                      |

## Vous n'avez besoin d'effectuer <u>qu'une seule</u> <u>demande par enfant</u> pour l'inscription à la restauration ainsi qu'au périscolaire

Attention les dossiers incomplet ne seront pas validés